บทที่ 5

## การออกแบบโครงสร้างและจอภาพของระบบ

การออกแบบจอภาพของระบบติดตามและตรวจสอบสถานะสินค้าส่งซ่อมของบริษัทใน เครือฟอร์มูล่าอุตสาหกรรม แบ่งออกเป็น 7 กลุ่ม คือ ผู้ดูแลระบบ พนักงานจัดการข้อมูลพื้นฐาน พนักงานตัวแทนจำหน่าย พนักงานบริษัท ศิเทค จำกัด พนักงานแต่ละโรงงาน ผู้บริหาร และ ส่วน ของลูกค้า ซึ่งสิทธิการเข้าถึงข้อมูลของผู้ใช้แต่ละกลุ่มแตกต่างกันตามหน้าที่การทำงาน และความ จำเป็นในการเรียกใช้ข้อมูล

## 5.1 การออกแบบโครงสร้างของระบบ

ระบบติดตามและตรวจสอบสถานะสินก้ำส่งซ่อมแบ่งการทำงานเป็นสองส่วนใหญ่ๆ คือ ส่วนการเข้าใช้งานโดยการตรวจสอบสิทธิผู้ใช้เพื่อเข้าใช้งานระบบและส่วนการเข้าใช้งานด้วย หมายเลขสินค้าส่งซ่อมเพื่อติดตามและตรวจสอบสถานะสินก้ำส่งซ่อม ซึ่งแต่ละส่วนมีการกำหนด สิทธิในการเข้าใช้ที่ต่างกัน ดังนี้

ส่วนที่ 1 การใช้งานบันทึกข้อมูลสินค้าส่งซ่อม เข้าใช้งานส่วนนี้ได้โดยผ่านการตรวจสอบ สิทธิในการเข้าใช้ ซึ่งระบบได้แบ่งผู้ใช้งานออกเป็น 6 กลุ่ม คือ ผู้ดูแลระบบ พนักงานจัดการข้อมูล พื้นฐาน พนักงานรับส่งสินค้าส่งซ่อมของตัวแทนจำหน่าย พนักงานรับส่งสินค้าส่งซ่อมของ บริษัท ศิเทค จำกัด พนักงานรับส่งสินค้าส่งซ่อมของโรงงาน และผู้บริหาร ผู้ดูแลระบบมีสิทธิในการ กำหนดสิทธิการเข้าใช้ระบบของผู้ใช้ เมื่อต้องการเพิ่ม แก้ไขหรือลบข้อมูลผู้ใช้ต้องแจ้งให้ผู้ดูแล ระบบเป็นผู้ดำเนินการจึงสามารถเข้าใช้ระบบได้

- ผู้ดูแลระบบ มีสิทธิในการเข้าจัดการข้อมูลผู้ใช้
- พนักงานจัดการข้อมูลพื้นฐาน มีสิทธิในการเข้าจัดการข้อมูลสถานที่ ข้อมูลขั้นตอน ดำเนินงาน ปรับปรุงข้อมูลขั้นตอนดำเนินงาน ข้อมูลตัวแทนจำหน่าย ข้อมูลประเภท สินค้า ข้อมูลสินค้า
- 3) พนักงานรับสินค้าส่งซ่อมของตัวแทนจำหน่าย มีสิทธิในการเข้าจัดการข้อมูลลูกค้า รับส่งสินค้าส่งซ่อม ติดตามและตรวจสอบสินค้าส่งซ่อม และออกรายงานของพนักงาน รับสินค้าส่งซ่อมของตัวแทนจำหน่าย ได้แก่ รายงานรายละเอียดสินค้าส่งซ่อม รายงาน สินค้าส่งซ่อมค้างส่ง

- 4) พนักงานรับสินค้ำส่งซ่อมของบริษัท ศิเทค จำกัด มีสิทธิในการเข้าจัดการรับส่งสินค้า ส่งซ่อม ติดตามและตรวจสอบสินค้าส่งซ่อม และออกรายงานของพนักงานรับสินค้าส่ง ซ่อมของบริษัท ศิเทค จำกัด ได้แก่ รายงานรายละเอียดสินค้าส่งซ่อม รายงานสินค้าส่ง ซ่อมค้างส่ง และรายงานสรุปสินค้าส่งซ่อมตามตัวแทนจำหน่าย
- 5) พนักงานรับสินก้ำส่งซ่อมของแต่ละ โรงงาน มีสิทธิในการเข้าจัดการข้อมูลอาการเสีย และวิธีการซ่อมสินค้า รับส่งสินก้าส่งซ่อม ติตามและตรวจสอบสินค้าส่งซ่อม และออก รายงานสินค้าส่งซ่อมของพนักงานรับสินค้าส่งซ่อมของแต่ละ โรงงาน ได้แก่ รายงาน รายละเอียดสินค้าส่งซ่อม รายงานสินค้าส่งซ่อมก้างส่ง รายงานสรุปสินค้าส่งซ่อมแยก ตามประเภทสินค้า

6) ผู้บริหาร มีสิทธิในการออกรายงานสินค้าส่งซ่อมต่างๆ ได้แก่ รายงานสรุปสินค้าส่งซ่อม แยกตามตัวแทนจำหน่าย รายงานสรุปสินค้าส่งซ่อมแยกตามประเภทสินค้า รายงาน สรุปสินค้าส่งซ่อมแยกตามรายการสินค้า และรายงานสินค้าส่งซ่อมค้าส่ง

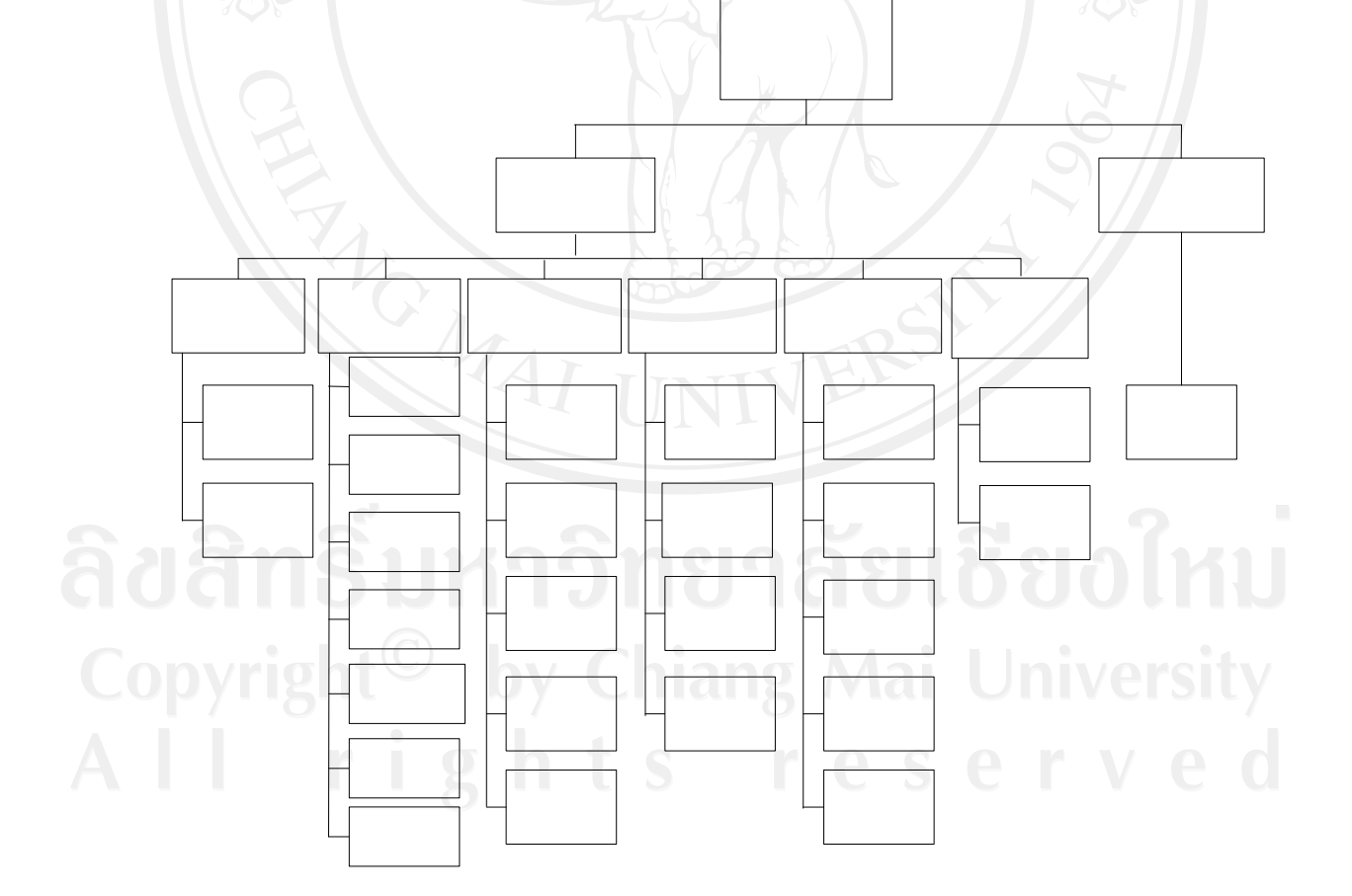

รูป 5.1 โครงสร้างระบบติคตามและตรวจสอบสถานะสินค้าส่งซ่อมของบริษัทในเครือฟอร์มูล่า อุตสาหกรรม เมื่อผู้ใช้งานระบบต้องการออกจากระบบสามารถออกจากระบบค้วยการเลือกเมนูออกจาก ระบบเพื่อความปลอคภัยป้องกันไม่ให้ผู้อื่นเข้าใช้งานค้วยสิทธิของตน

ส่วนที่ 2 การติดตามและตรวจสอบสถานะสินค้ำส่งซ่อม สามารถเข้าติดตามและตรวจสอบ ข้อมูลได้โดยการกรอกหมายเลขสินค้าส่งซ่อมเข้าสู่ระบบ ระบบทำการตรวจสอบข้อมูลสินค้าส่ง ซ่อม และแจ้งรายละเอียดข้อมูลให้ผู้ใช้ทราบ

## 5.2 การออกแบบหน้าต่างแสดงผล

การออกแบบการแสดงผลของระบบติดตามและตรวจสอบสถานะสินก้ำส่งซ่อมของบริษัท ในเครือฟอร์มูล่าอุตสาหกรรม ในส่วนของผู้ใช้ที่ต้องทำการตรวจสอบสิทธิในการเข้าใช้งานระบบ และ ลูกก้ำที่ต้องการติดตามและตรวจสอบสถานะสินก้ำส่งซ่อมที่สามารถเข้าใช้งานระบบได้โดย การตรวจสอบสิทธิจากหมายเลขสินก้าส่งซ่อมหรือเลขที่เอกสารส่งสินก้ำส่งซ่อมเท่านั้น ซึ่งระบบมี การออกแบบส่วนต่างๆนี้

5.2.1 หน้าต่างการตรวจสอบสิทธิเพื่อเข้าสู่ระบบของผู้ใช้

ส่วนที่ 1 แสดงส่วนของตราสัญลักษณ์ของ บริษัท ฟอร์มูล่าอุตสาหกรรม จำกัด ส่วนที่ 2 แสดงส่วนของการตรวจสอบสิทธิการเข้าใช้ระบบ โดยการใส่ชื่อผู้ใช้และ รหัสผ่านเพื่อทำการตรวจสอบสิทธิการเข้าสู่ระบบ สิทธิในการเข้าสู่ระบบแตกต่างกันตามหน้าที่ และสถานที่ทำงาน

ส่วนที่ 3 แสดงส่วนท้ายของหน้าเว็บเพจซึ่งเป็นที่อยู่ของ บริษัท ฟอร์มูล่า อุตสาหกรรม

5.2.2 หน้าต่างหลัก

เมื่อระบบทำการตรวจสอบสิทธิการเข้าใช้ระบบ และมอบสิทธิการทำงานให้แก่ผู้ใช้ ผู้ใช้จึงสามารถเข้าสู่หน้าต่างหลักของระบบได้ดังรูป 5.3 ประกอบไปด้วย

> ส่วนที่ 1 แสดงส่วนของตราสัญลักษณ์ของ บริษัท ฟอร์มูล่าอุตสาหกรรม จำกัด ส่วนที่ 2 แสดงเมนูตามสิทธิการใช้งาน ส่วนที่ 3 แสดงข้อมูลทั่วไป

ส่วนที่ 4 แสดงส่วนท้ายของหน้าเว็บเพจคือที่อยู่ของ บริษัท ฟอร์มูล่าอุตสาหกรรม

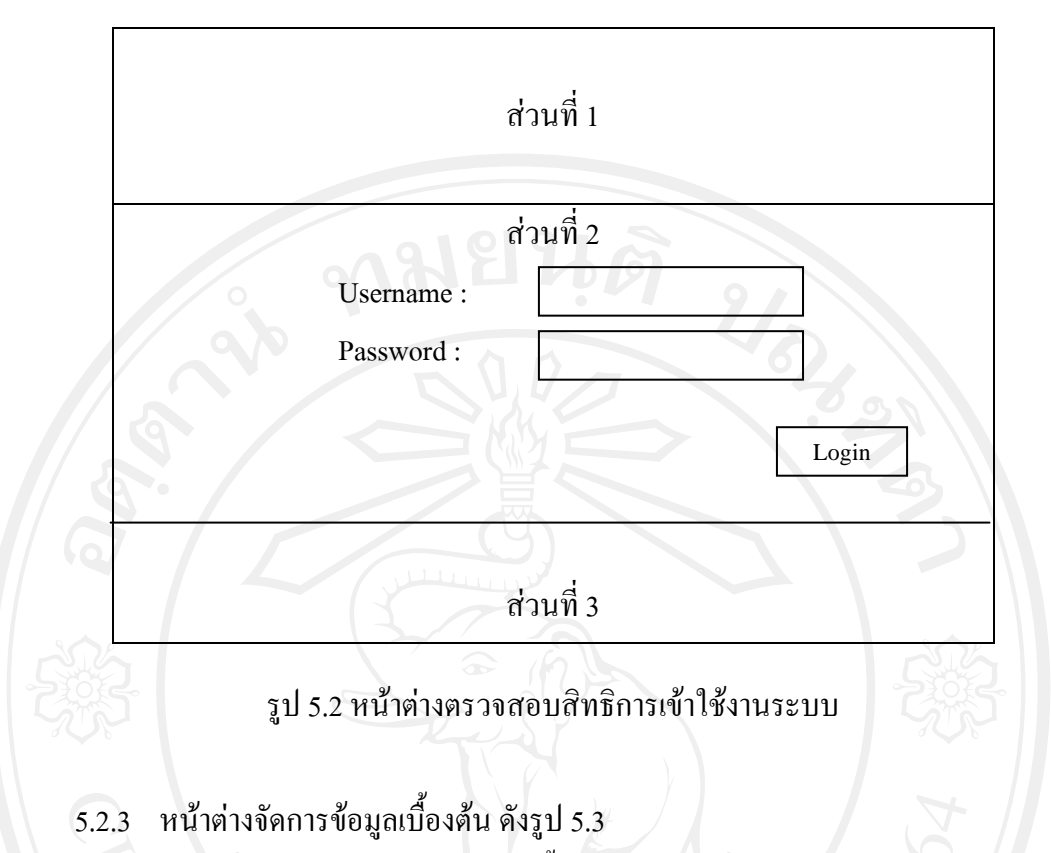

ส่วนที่ 3 แสดงการจัดการข้อมูลเบื้องต้น คือการเพิ่มข้อมูล การแก้ไขข้อมูลและ การ ลบข้อมูล ผู้ใช้มีสิทธิในการจัดการข้อมูลเบื้อต้นแตกต่างกันตามความสามารถในการเข้าใช้ข้อมูล

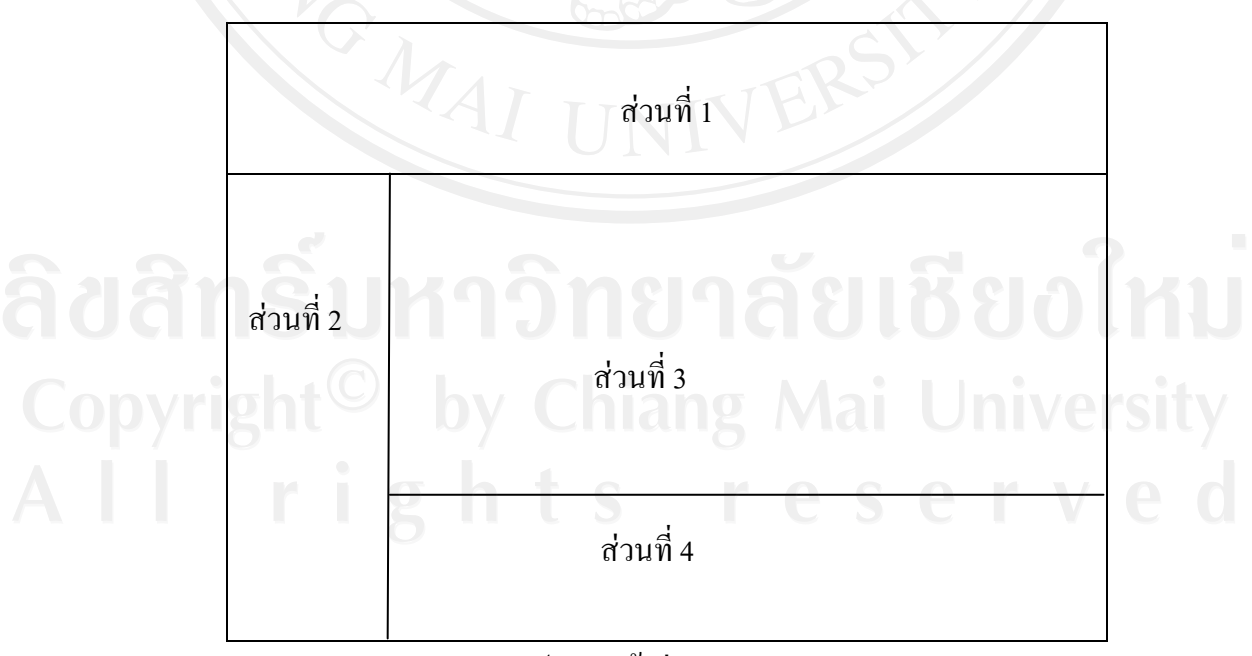

รูป 5.3 หน้าต่างการทำงาน

5.2.4 หน้าต่างแสดงข้อมูลในระบบแตกต่างกันตามการเรียกใช้งาน และแสดงผลการค้นหา ดังรูป 5.3

ส่วนที่ 3 แสดงข้อมูลในระบบซึ่งแต่ละหน้าต่างแสดงข้อมูลแตกต่างกันตามการใช้ งาน พร้อมทั้งแสดงผลการค้นหา

5.2.5 หน้าต่างรับสินค้าส่งซ่อมเข้าระบบ ดังรูป 5.3

ส่วนที่ 3 แสดงส่วนการบันทึกข้อมูลการรับสินค้าส่งซ่อมของตัวแทนจำหน่าย ประกอบด้วย หมายเลขสินค้าส่งซ่อม วันที่รับสินค้าส่งซ่อมจากลูกค้า รหัสสินค้า รายการสินค้า อาการเสียของสินค้าส่งซ่อมตามที่ลูกค้าแจ้ง ชื่อตัวแทนจำหน่าย ชื่อลูกค้า และหมายเหตุของ ตัวแทนจำหน่าย

5.2.6 หน้าต่างส่งสินค้าส่งซ่อมไปยังโรงงานและหน้าต่างรับสินค้าส่งซ่อมของโรงงาน คัง รูป 5.3

ส่วนที่ 3 แสดงข้อมูลสินค้าส่งซ่อม ประกอบด้วย หมายเลขสินค้าส่งซ่อม รหัสสินค้า รายการสินค้า อาการเสียของสินค้าตามที่ถูกค้าแจ้ง ชื่อตัวแทนจำหน่าย ชื่อถูกค้า วันที่ รับสินค้าส่งซ่อมของตัวแทนจำหน่าย เลขที่แบบ ประเภทสินค้า หมายเหตุของตัวแทนจำหน่าย และ หมายเหตุของบริษัท ศิเทค จำกัด

5.2.7 หน้าต่างแก้ไขข้อมูลของโรงงาน หน้าต่างส่งซ่อมสินก้า และหน้าต่างส่งคืนสินก้าส่ง ซ่อม ดังรูป 5.3

ส่วนที่ 3 แสดงข้อมูลส่งซ่อมสินค้า ประกอบด้วย หมายเลขสินค้าส่งซ่อม รหัสสินค้า รายการสินค้า อาการเสียของสินค้าตามที่ลูกค้าแจ้ง ชื่อตัวแทนจำหน่าย ชื่อลูกค้า วันที่ รับสินค้าส่งซ่อมของตัวแทนจำหน่าย ชื่อผู้รับสินค้าส่งซ่อมของตัวแทนจำหน่าย เลขที่แบบ ประเภทสินค้า อาการเสียตามที่โรงงานตรวจสอบ วิธีการคำเนินการแก้ไข หมายเหตุของตัวแทน จำหน่าย หมายเหตุของบริษัท ศิเทค จำกัด และ หมายเหตุของโรงงาน

5.2.8 หน้าต่างติดตามและตรวจสอบสถานะสินค้าส่งซ่อมของพนักงาน

ส่วนที่ 3 แสดงข้อมูลสินค้าส่งซ่อมประกอบด้วย หมายเลขสินค้าส่งซ่อม รหัสสินค้า รายการสินค้า อาการเสียของสินค้าตามที่ลูกค้าแจ้ง ชื่อตัวแทนจำหน่าย ชื่อลูกค้า วันที่ รับสินค้าส่งซ่อมของตัวแทนจำหน่าย เลขที่แบบ ประเภทสินค้า อาการเสียตามที่ โรงงานตรวจสอบ และ วิธีการคำเนินการแก้ไข หมายเหตุของตัวแทนจำหน่าย หมายเหตุของบริษัท ศิเทค จำกัด หมาย เหตุของโรงงาน ระยะเวลาในการคำเนินการซ่อม ระยะเวลารวมทั้งสิ้นทุกกระบวนการ โดยการ ประมาณการของระบบ และรายละเอียดสถานะขั้นตอนการดำเนินงานซ่อม ประกอบด้วย สถานะ กระบวนการ วันที่คำเนินงาน ชื่อผู้รับผิดชอบ และ วันที่การประมาณการของระบบ 5.2.9 หน้าต่างรายงาน ดังรูป 5.4

ส่วนที่ 1 แสดงส่วนหัวรายงานแต่ละชนิด ประกอบด้วย ชื่อรายงาน เงื่อนไขในการ ออกรายงาน วันที่ออกรายงาน

ส่วนที่ 2 แสดงรายละเอียดรายงานแสดงข้อมูลรายงานตามสิทธิที่ระบบมอบให้และ ตามเงื่อนไขที่ต้องการให้ออกรายงาน ซึ่งสิทธิการออกรายงานของพนักงานแต่ละส่วนเป็นดังนี้

## ผู้บริหาร สามารถดูรายงาน

- รายงานรับ/ส่งสินค้ำส่งซ่อมตามตัวแทนจำหน่าย
- รายงานสรุปสินค้าส่งซ่อมแยกตามประเภทสินค้า
- รายงานสรุปสินค้าส่งซ่อมตามรายการสินค้า
- รายงานสินค้าค้างส่ง
- พนักงานรับส่งสินค้าส่งซ่อมของตัวแทนจำหน่าย สามารถดูรายงาน
  - รายงานรับ/ส่งสินค้าส่งซ่อมตาม วัน / เดือน / ปี
  - รายงานรับ/ส่งสินค้าส่งซ่อมตามชื่อลูกค้า
  - รายงานสินค้าค้างส่ง
- พนักงานรับส่งสินค้าส่งซ่อมของ บริษัท สิเทก จำกัด สามารถดูรายงาน
  - รายงานรับ/ส่งสินค้าส่งซ่อมตาม วัน / เคือน / ปี
  - รายงานรับ/ส่งสินค้าส่งซ่อมตามตัวแทนจำหน่าย
  - รายงานสินค้าค้างส่ง
  - รายงานสรุปสินค้าส่งซ่อมตามรายการสินค้า
- ) พนักงานรับส่งสินค้าส่งซ่อมของแต่ละ โรงงาน สามารถดูรายงาน
  - รายงานรับ/ส่งสินค้ำส่งซ่อมตาม วัน / เคือน / ปี
  - รายงานสินค้าส่งซ่อมค้างส่ง
  - รายงานสรุปสินค้าส่งซ่อมแยกตามประเภทสินค้า

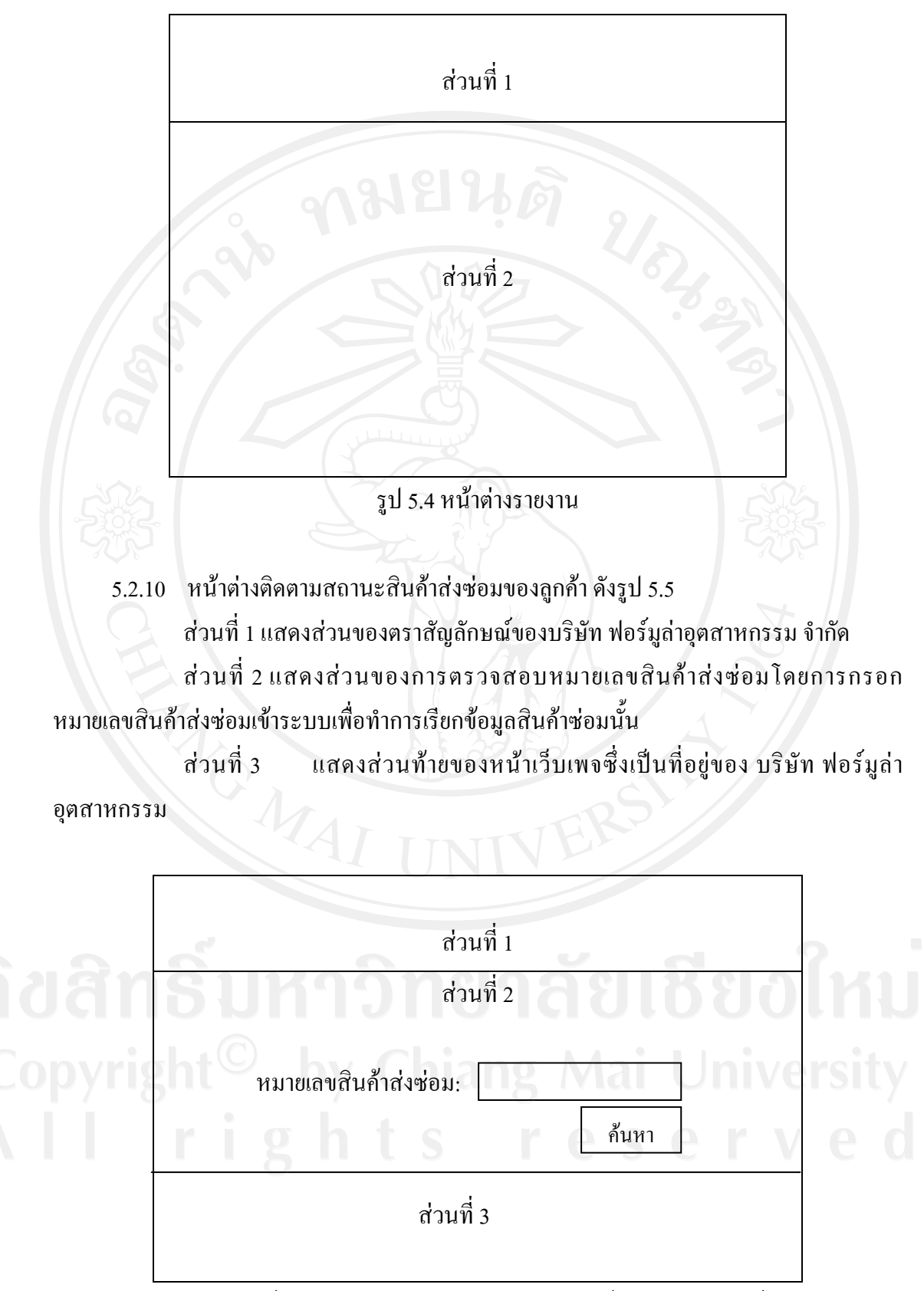

รูป 5.5 หน้าต่างติดตามและตรวจสอบสถานะสินก้าส่งซ่อมของลูกก้า

5.2.11 หน้าต่างแสดงข้อมูลสินค้าส่งซ่อมในการติดตามสินค้าส่งซ่อมของลูกค้า ดังรูป 5.6 ส่วนที่ 1 แสดงส่วนของตราสัญลักษณ์ของ บริษัท ฟอร์มูล่าอุตสาหกรรม จำกัด ส่วนที่ 2 แสดงข้อมูลส่งซ่อมสินค้า ประกอบด้วย หมายเลขสินค้าส่งซ่อม รหัสสินค้า รายการสินค้า อาการเสียของสินค้าตามที่ลูกค้าแจ้ง ชื่อตัวแทนจำหน่าย ชื่อลูกค้า วันที่ รับสินค้าส่งซ่อม อาการเสียตามที่โรงงานตรวจสอบ วิธีการดำเนินการแก้ไข วิธีการซ่อม ระยะเวลา ในการดำเนินการซ่อม ระยะเวลารวมทั้งสิ้นทุกกระบวนการ โดยการประมาณการของระบบ และ รายละเอียดสถานะขั้นตอนการดำเนินงานซ่อม

ส่วนที่ 3 แสดงส่วนท้ายของหน้าเว็บเพจซึ่งเป็นที่อยู่ของ บริษัท ฟอร์มูล่า อุตสาหกรรม

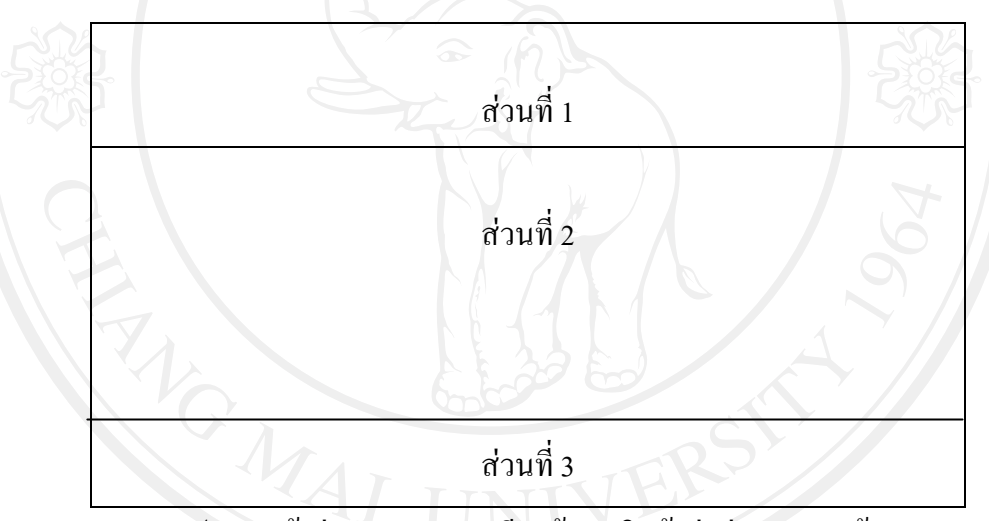

รูป 5.6 หน้าต่างแสดงรายละเอียดข้อมูลสินค้าส่งซ่อมของลูกค้า

5.2.12 หน้าต่างออกรายงาน ดังรูป 5.7 ส่วนที่ 1 แสดงส่วนของตราสัก

ส่วนที่ 1 แสดงส่วนของตราสัญลักษณ์ของ บริษัท ฟอร์มูล่าอุตสาหกรรม จำกัด ส่วนที่ 2 แสดงเมนูต่างๆ ตามสิทธิการเข้าสู่ระบบ และเมนูออกจากระบบ ส่วนที่ 3 แสดงส่วนเงื่อน ไขที่ต้องการให้ออกรายงาน ส่วนที่ 4 แสดงรายละเอียดต่างๆของรายงาน ส่วนที่ 5 ส่วนท้ายเว็บเพจซึ่งเป็นที่อยู่ของ บริษัท ฟอร์มูล่าอุตสาหกรรม

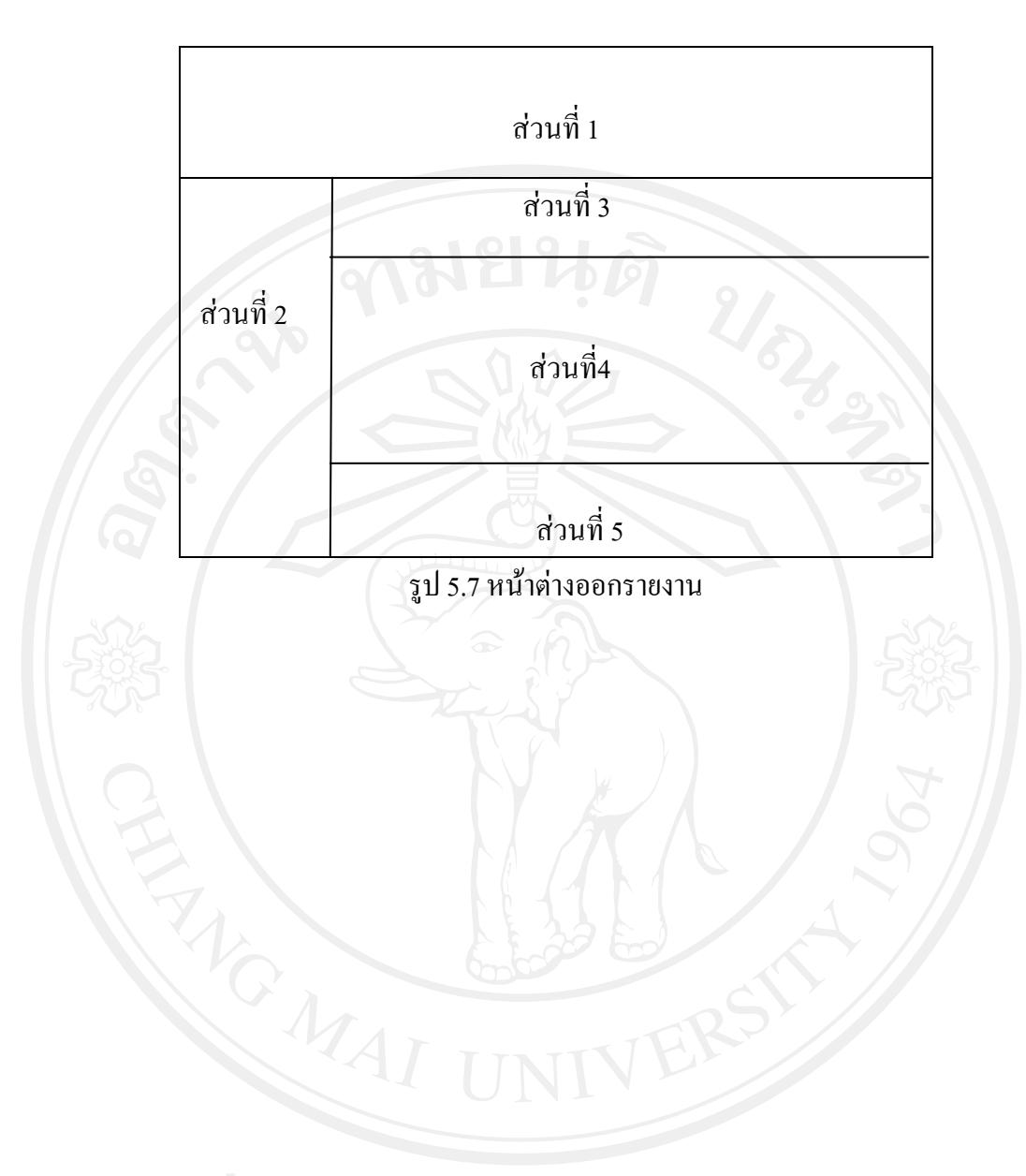

ลิขสิทธิ์มหาวิทยาลัยเชียงใหม่ Copyright<sup>©</sup> by Chiang Mai University All rights reserved